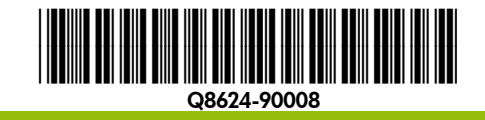

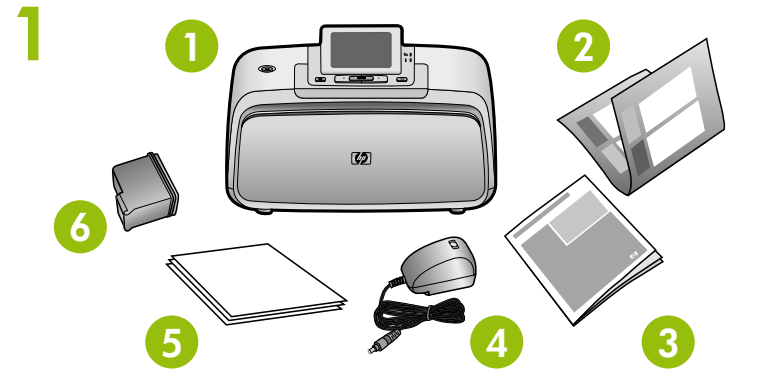

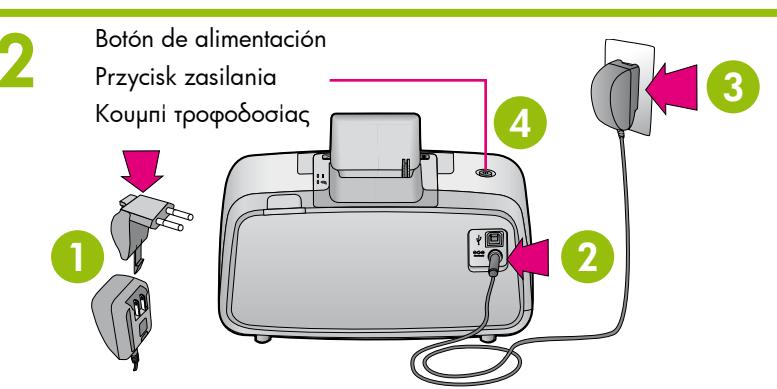

3

Flechas de exploraciór

Strzałki nawigacyjne

Ø

Βέλη πλοήγησης

# Comience aquí (IS)

Impresora HP Photosmart A530 series

## Desembale la impresora

Retire la cinta protectora (tanto la del interior como la que rodea la impresora) y la película protectora de la pantalla de la impresora. Eleve la pantalla de la impresora.

4. Adaptadores y fuente

5. Muestras de papel fotográfico

de tres colores HP 110 Inkjet

de alimentación

avanzado de HP

6. Cartucho de introducción

- 1. Impresora HP Photosmart A530 series
- 2. Guía Comience aquí
- (este folleto)
- 3. Guía básica

## Początek PL Drukarka HP Photosmart A530 series

# Rozpakuj drukarkę

Usuń taśmę zabezpieczającą z wewnątrz i z zewnątrz drukarki oraz usuń folię ochronną z ekranu drukarki. Unieś ekran drukarki.

- 1. Drukarka HP Photosmart A530
- Podręcznik "Początek" (ten plakat)
- 3. Podręczny przewodnik
- 4. Kabel zasilający i adaptery

# Podłącz kabel zasilający

- 1. W razie potrzeby podłącz do kabla zasilającego adapter odpowiedni dla danego kraju/regionu.
- 2. Podłącz kabel zasilający z tyłu drukarki.
- 3. Podłącz kabel zasilający do sprawnego gniazda elektrycznego.
- 4. Naciśnij przycisk zasilania, aby włączyć drukarkę.

# Seleccione el idioma y el país o la región

Conecte el cable de alimentación

de alimentación si es necesario.

1. Conecte el enchufe del adaptador de su país o región al cable

4. Presione el botón de alimentación para encender la impresora.

2. Conecte el cable de alimentación a la parte trasera de la impresora

3. Conecte el cable de alimentación a una toma eléctrica que funcione.

- de la impresora y, a continuación, presione Imprimir.
- 2. Para confirmar la selección del idioma, presione > para seleccionar Sí y, seguidamente, presione Imprimir.
- 3. Cuando aparezca **Seleccionar país/región**, presione ∢ o → para resaltar el país o la región que le corresponda; seguidamente, presione Imprimir
- 4. Para confirmar la selección del país o la región, presione > para seleccionar Sí y, seguidamente, presione Imprimir.

# Prepare el cartucho de impresión

1. Abra el embalaje del cartucho de impresión.

cobre

Tire de la pestaña rosa para retirar la cinta del cartucho de impresión. 3. Tenga cuidado de no tocar los inyectores de tinta o los contactos de color

Nota: Con la impresora se suministra un cartucho de introducción. Puede imprimir unas 10 fotografías.\* Los cartuchos de sustitución de HP imprimen más fotografías que los cartuchos de introducción.

\*El número real de fotografías impresas puede variar en función del tamaño del papel fotográfico, las imágenes impresas y otros factores.

## Instale el cartucho de impresión

- 1. Abra la bandeja de salida y, seguidamente, la correspondiente al cartucho de impresión.
- 2. Inserte el cartucho de impresión en el soporte del cartucho con la etiqueta hacia arriba y los contactos de color cobre orientados hacia el interior de la impresora.
- 3. Presione el cartucho de impresión para introducirlo en el soporte hasta que encaje en su sitio.
- 4. Cierre la puerta del cartucho de impresión.

# Wybierz język oraz kraj/region

- 1. Gdy pojawi się komunikat Wybierz język, za pomo Iub → wybierż język, który ma być używany na w drukarki, a następnie naciśnij przycisk Drukuj.
- 2. Aby potwierdzić wybór języka, naciśnij przycisk 🕨 Tak, a następnie naciśnij przycisk Drukuj.
- 3. Gdy pojawi się komunikat Wybierz kraj/region, za przycisków ( i ) wybierz odpowiedni kraj/region, c przycisk **Drukuj**.
- 4. Aby potwierdzić wybór kraju/regionu, naciśnij przy opcję **Tak**, a następnie naciśnij przycisk Drukuj.

# Przygotuj pojemnik z tuszem

- . Rozpakuj pojemnik z tuszem. . Pociągnij za różowy uchwyt, aby usunąć taśmę czy 2. z tuszen 3. Nie należy dotykać dysz drukujących i miedzianyc
- Uwaqa: Wraz z drukarką dostarczany jest startowy Korzystając z niego, można wydrukować około 10 nowych pojemników z tuszem HP można wydrukow przy użyciu pojemników startowych.

\*Rzeczywista liczba wydrukowanych fotografii może si od rozmiarów nośników fotografii, drukowanych obraz

# Zainstaluj pojemnik z tuszem

- 1. Otwórz zasobnik wejściowy, a następnie otwórz d z tuszem.
- 2. Włóż pojemnik z tuszem do kosza na pojemniki, tr skierowaną do góry, a stykami koloru miedzi do w
- 3. Wepchnij pojemnik do kosza tak, aby zatrzasnął si
- 4. Zamknij drzwiczki pojemników z tuszem.

No toque ni retire los inyectores de tinta ni los contactos de color cobre. należy dotykać ani usuwać!

Botón Imprimir

Przycisk

Drukuj

Коџипі

Εκτύπωσης

Dysz drukujących i miedzianych styków nie

Μην αγγίζετε και μην αφαιρείτε τα ακροφύσια μελάνης ή τις επαφές χάλκινου χρώματος!

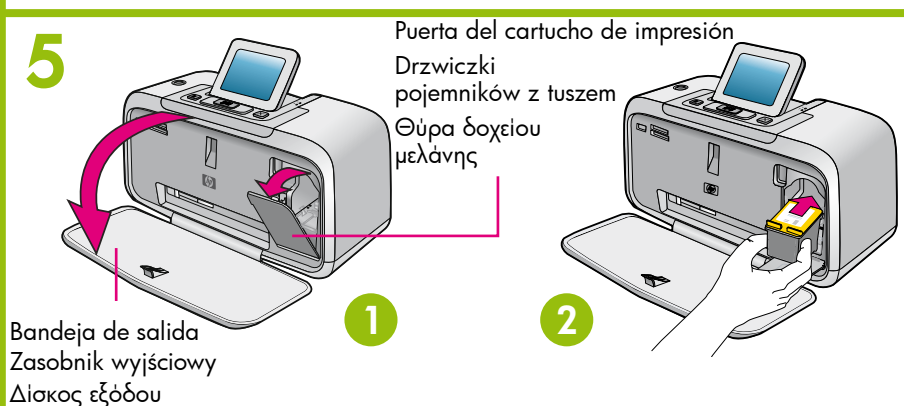

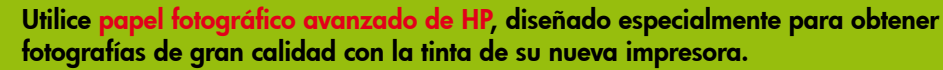

- 5. Próbki papieru fotograficznego HP Advanced 6. Startowy pojemnik z tuszem trójkolorowym HP 110

# Εκτυπωτής HP Photosmart A530 series

## Αφαίρεση της συσκευασίας του εκτυπωτή

Αφαιρέστε την προστατευτική ταινία από το εσωτερικό και το περίβλημα του εκτυπωτή και την προστατευτική μεμβράνη από την οθόνη του εκτυπωτή. Ανασηκώστε την οθόνη του εκτυπωτή.

EL

Εκτυπωτής HP Photosmart A530 series

Ξεκινήστε εδώ

- Οδηγός "Ξεκινήστε εδώ' (αυτό το φύλλο)
- 3. Βασικός οδηγός
- Καλώδιο τροφοδοσίας και τροφοδοτικά
- 5. Δείγματα φωτογραφικού χαρτιού HP Advanced Photo paper
- 6. Αρχικό δοχείο μελάνης Inkjet τριών χρωμάτων ΗΡ 110

## Σύνδεση του καλωδίου τροφοδοσίας

- Συνδέστε το βύσμα του τροφοδοτικού που είναι κατάλληλο για τη χώρα / περιοχή σας στο καλώδιο τροφοδοσίας (εάν απαιτείται).
- 2. Συνδέστε το καλώδιο τροφοδοσίας στο πίσω μέρος του εκτυπωτή. 3. Συνδέστε το καλώδιο τροφοδοσίας σε μια ηλεκτρική πρίζα
- που λειτουργεί. 4. Πατήστε το κουμπί τροφοδοσίας για να θέσετε τον εκτυπωτή σε λέιτουργία.

|                                                                                                    | Επιλογή γλώσσας και χώρας/περιοχής                                                                                                    |
|----------------------------------------------------------------------------------------------------|----------------------------------------------------------------------------------------------------|
| ocą przycisku<br>vyświetlaczu<br>, aby wybrać opcję<br>a pomocą<br>a następnie naciśnij<br>ycisk ▶, aby wybrać                                                          | <ol> <li>Όταν εμφανιστεί το μήνυμα Επιλογή γλώσσας στην οθόνη του εκτυπωτή, πατήστε το ∢ ή το ▶ για να επισημάνετε τη γλώσσα που θέλετε να χρησιμοποιήσετε στην οθόνη του εκτυπωτή και, στη συνέχεια, πατήστε το κουμπί Εκτύπωση.</li> <li>Για να επιβεβαιώσετε την επιλογή γλώσσας, πατήστε το ▶ για να επιλέξετε Ναι και, στη συνέχεια, πατήστε το κουμπί Εκτύπωση.</li> <li>Όταν εμφανιστεί το μήνυμα Επιλογή χώρσας/περιοχής, πατήστε το ▶ για να επισημάνετε τη χώρας/περιοχής, πατήστε το κουμπί Εκτύπωση.</li> <li>Για να επιβεβαιώσετε την επιλογή χώρας/περιοχής, πατήστε το ▶ για να επισημάνετε τη χώρα/περιοχής, πατήστε το ▶ για να επισημάνετε τη χώρα/περιοχής και, στη συνέχεια, πατήστε το κουμπί Εκτύπωση.</li> </ol> |
|                                                                                                    | Προετοιμασία του δοχείου μελάνης                                                                                                    |
| vszczącą z pojemnika<br>h styków.<br>v pojemnik z tuszem.<br>fotografii.* Przy użyciu<br>vać więcej fotografii niż<br>ię różnić w zależności<br>zów i innych czynników. | <ol> <li>Ανοίξτε τη συσκευασία του δοχείου μελάνης.</li> <li>Τραβήζτε τη ροζ γλωπτίδα για να αφαιρέσετε τη διάφανη ταινία<br/>από το δοχείο μελάνης.</li> <li>Μην αγγίζετε τα ακροφύσια μελάνης ή τις επαφές χάλκινου χρώματος.</li> <li><b>Σημείωση:</b> Ο εκτυπωτής σας συνοδεύεται από το αρχικό δοχείο μελάνης.<br/>Μπορεί να εκτυπώσει περίπου 10 φωτογραφίες.* Τα ανταλλακτικά<br/>δοχεία μελάνης ΗΡ εκτυπώνουν περισσότερες φωτογραφίες από τα<br/>αρχικά δοχεία μελάνης.</li> <li>*Ο πραγματικός αριθμός των φωτογραφιών που εκτυπώνονται ενδέχεται<br/>να διαφέρει ανάλογα με το μέγεθος των φωτογραφικών μέσων,<br/>τις εκτυπωμένες εικόνες και άλλους παράγοντες.</li> </ol>                                                 |
|                                                                                                    | Τοποθέτηση του δοχείου μελάνης                                                                                                    |
| rzwiczki pojemników<br>zymając go etykietą<br>nętrza drukarki.<br>ię na swoim miejscu.                                                                                  | <ol> <li>Ανοίξτε το δίσκο εξόδου και, στη συνέχεια, ανοίξτε τη θύρα του δοχείου μελάνης.</li> <li>Τοποθετήστε το δοχείο μελάνης στη βάση του δοχείου μελάνης με την ετικέτα στραμμένη προς τα επάνω και τις επαφές χάλκινου χρώματος στραμμένες προς το εσωτερικό του εκτυπωτή.</li> <li>Πιέστε το δοχείο μελάνης μέσα στη βάση έως ότου ασφαλίσει στη θέση του.</li> <li>Κλείστε τη θύρα δοχείου μελάνης.</li> </ol>                                                                                                    |
|                                                                                                    |                                                                                                    |

Χρησιμοποιήστε φωτογραφικό χαρτί HP Advanced Photo paper – ειδικά σχεδιασμένο για εκτύπωση όμορφων φωτογραφιών χρησιμοποιώντας τις μελάνες του νέου σας εκτυπωτή.

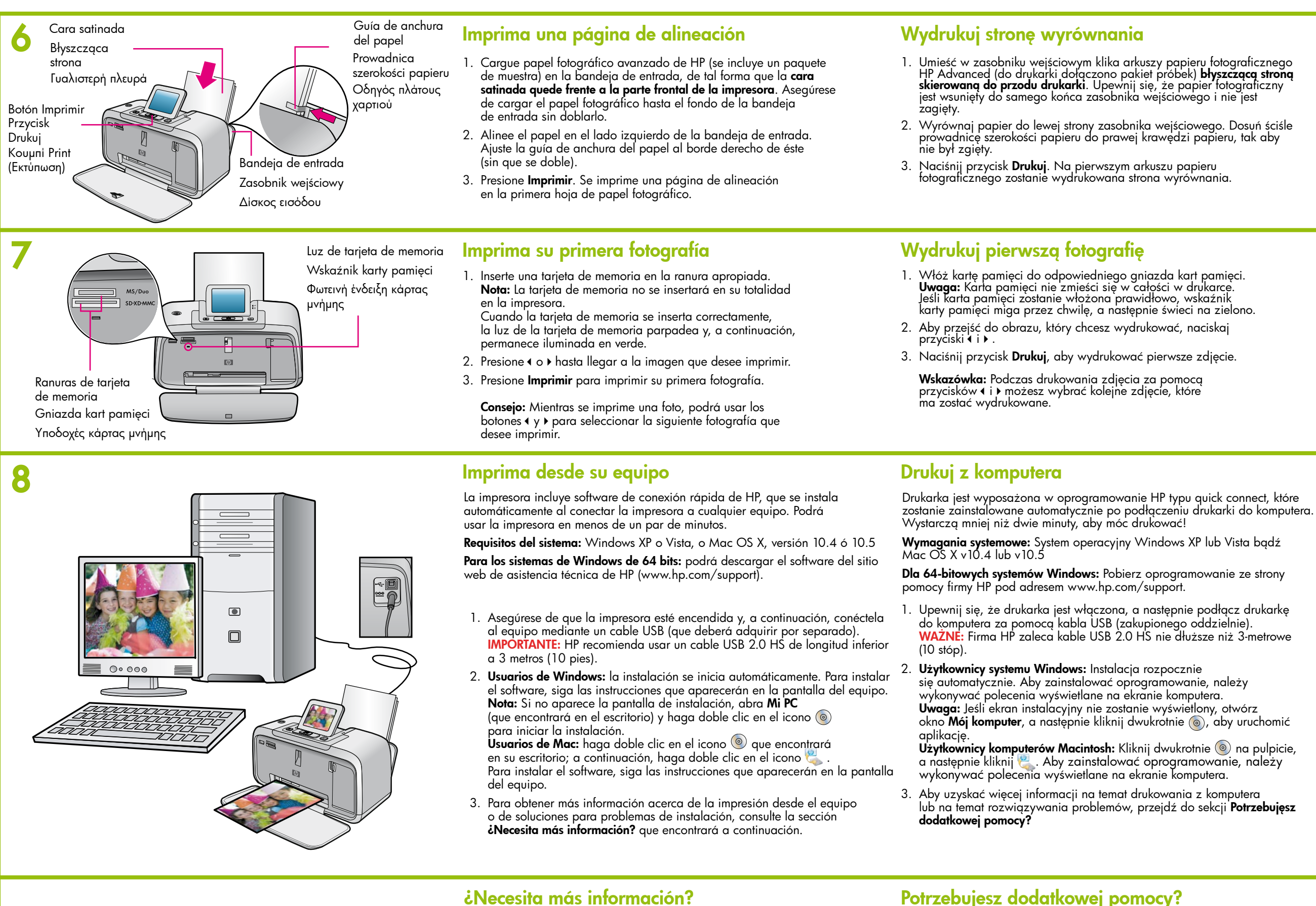

Printed in [country]. 03/08 © 2008 Hewlett-Packard Development Company, L.P.

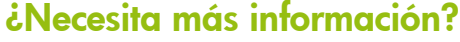

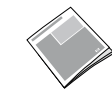

## Ayuda electrónica

Haga doble clic en el icono de HP Photosmart A530 series (que encontrará en el escritorio tras instalar el software) y, seguidamente, haga doble clic en la ayuda de HP Photosmart.

Guía básica de HP Photosmart A530 series

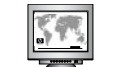

www.hp.com/support Encontrará una guía del usuario completa en línea.

### HP Photosmart A530 series — Podręczny przewodnik

### Elektroniczna Pomoc

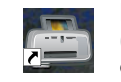

## Kliknij dwukrotnie ikonę HP Photosmart A530 Series (umieszczoną na pulpicie po zainstalowaniu oprogramowania), a następnie dwukrotnie kliknij ikonę **Pomoc programu** Photosmart.

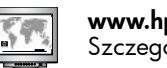

#### www.hp.com/support

Szczegółowy podręcznik użytkownika dostępny online

Visite www.register.hp.com para registrar su producto y obtener avisos de controladores gratuitos, una asistencia técnica más rápida y boletines informativos personalizados.

Przejdź do witryny www.register.hp.com, aby zarejestrować swój produkt i otrzymywać bezpłatne powiadomienia o sterownikach i spersonalizowane biuletyny oraz korzystać z szybszej pomocy technicznej.

Εκτύπωση σελίδας ευθυγράμμισης Τοποθετήστε μερικά φύλλα φωτογραφικού χαρτιού HP Advanced Photo paper (περιλαμβάνεται πακέτο δειγμάτων χαρτιού) στο δίσκο εισόδου με τη γυαλιστερή πλευρά στραμμένη προς την πρόσοψη του εκτυπωτή. Βεβαιωθείτε ότι το φωτογραφικό χαρτί έχει τοποθετηθεί σωστά στο δίσκο εξόδου και προσέξτε να μην λυγίζει. Ευθυγραμμίστε το χαρτί στην αριστερή πλευρά του δίσκου εισόδου. Προσαρμόστε τον οδηγό πλάτους χαρτιού ώστε να εφάπτεται με την δεξιά ακμή του χαρτιού χωρίς να λυγίζει το χαρτί. 3. Πιέστε το κουμπί Εκτύπωση. Η σελίδα ευθυγράμμισης εκτυπώνεται στο πρώτο φύλλο φωτογραφικού χαρτιού. Εκτύπωση της πρώτης σας φωτογραφίας Εισαγάγετε μια κάρτα μνήμης στη σωστή υποδοχή κάρτας μνήμης.
 Σημείωση: Η κάρτα μνήμης δεν τοποθετείται εντελώς μέσα στον εκτυπωτή. Εάν η κάρτα μνήμης δεν έχει τοποθετηθεί σωστά, η φωτεινή ένδειξη κάρτας μνήμης αναβοσβήνει και, στη συνέχεια, ανάβει συνεχόμενα με πράσινο χρώμα. 2. Πατήστε το ∢ ή το ▶ για να μεταβείτε στην εικόνα που θέλετε να εκτυπώσετε 3. Πιέστε το κουμπί Εκτύπωση για να εκτυπώσετε την πρώτη σας φωτογραφία Συμβουλή: Μπορείτε να χρησιμοποιήσετε τα κουμπιά 🕻 και 🕨 για να επιλέ ξετε την επόμενη φωτογράφια προς εκτύπωση, ενώ ο εκτυπωτής εκτυπώνει την τρέχουσα φωτογραφία. Εκτύπωση από τον υπολογιστή σας Ο εκτυπωτής συνοδεύεται από λογισμικό γρήγορης σύνδεσης ΗΡ, το οποίο εγκαθίσταταί αυτόματα όταν συνδέετε τον εκτύπωτή με οποιονδήποτε υπολογιστή. Σε λιγότερο από δύο λεπτά θα είστε έτοιμοι να εκτυπώσετε! **Απαιτήσεις συστήματος:** Windows XP ή Vista ή Mac OS X v10.4 ή v10.5 Για συστήματα με Windows 64-bit: Κάντε λήψη του λογισμικού από την τοποθεσία υποστήριξης της ΗΡ στο Web, στη διεύθυνση www.hp.com/support. 1. Βεβαιωθείτε ότι ο εκτυπωτής είναι αναμμένος και, στη συνέχεια, συνδέστε τον εκτυπωτή με τον υπολογιστή σας μέσω καλωδίου USB (πωλείται ξεγωριστά). ΣΗΜΑΝΤΙΚΟ: Η ΗΡ συνίστά τη χρήση καλωδίου USB 2.0 HS μήκους μικρότερου από 3 μέτρα (10 πόδια). 2. Χρήστες των Windows: Η εγκατάσταση ξεκινά αυτόματα. Ακολουθήστε τις οδηγίες που εμφανίζονται στην οθόνη του υπολογιστή για να εγκαταστήσετε το λογισμικό. Σημείωση: Εάν δεν εμφανιστεί η οθόνη εγκατάστασης, ανοίξτε το φάκελο Ο Υπολογιστής μου" στην επιφάνεια εργασίας και κάντε διπλό κλικ στο

# Βασικός οδηγός για το HP Photosmart A530 series

Χρειάζεστε περισσότερες πληροφορίες;

Χρήστες Μας: Κάντε διπλό κλικ στο εικονίδιο 💿 στην επιφάνεια εργασίας

και, στη συνέχεια, κάντε διπλό κλικ στο εικονίδιο 🖳 Ακολουθήστε

υπολογιστή σας ή με την αντιμετώπιση προβλημάτων εγκατάστασης, ανατρέξτε στην ενότητα "Χρειάζεστε περισσότερες πληροφορίες;"

τις οδηγίες που εμφανίζονται στην οθόνη του υπολογιστή για

Για περισσότερες πληροφορίες σχετικά με την εκτύπωση από τον

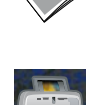

παρακάτω.

3.

## Ηλεκτρονική Βοήθεια

εικονίδιο 💿για να ξεκινήσει η εγκατάσταση.

να εγκαταστήσετε το λογισμικό.

Κάντε διπλό κλικ στο εικονίδιο HP Photosmart A530 Series (που τοποθετείται στην επιφάνεια εργασίας σας αφού εγκαταστήσετε το λογισμικό) και, στη συνέχεια, κάντε διπλό κλικ στο **Βοήθεια για** то Photosmart.

www.hp.com/support Ο πλήρης Οδηγός χρήσης διατίθεται στο δίκτυο.

Μεταβείτε στην τοποθεσία www.register.hp.com για να δηλώσετε το προϊόν σας ώστε να λαμβάνετε ειδοποιήσεις για δωρεάν προγράμματα οδήγησης, ταχύτερη τεχνική υποστήριξη και προσαρμοσμένα ενημερωτικά δελτία.

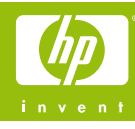